## スマートフォンでの専用アプリ「My POTEKA」の使用方法

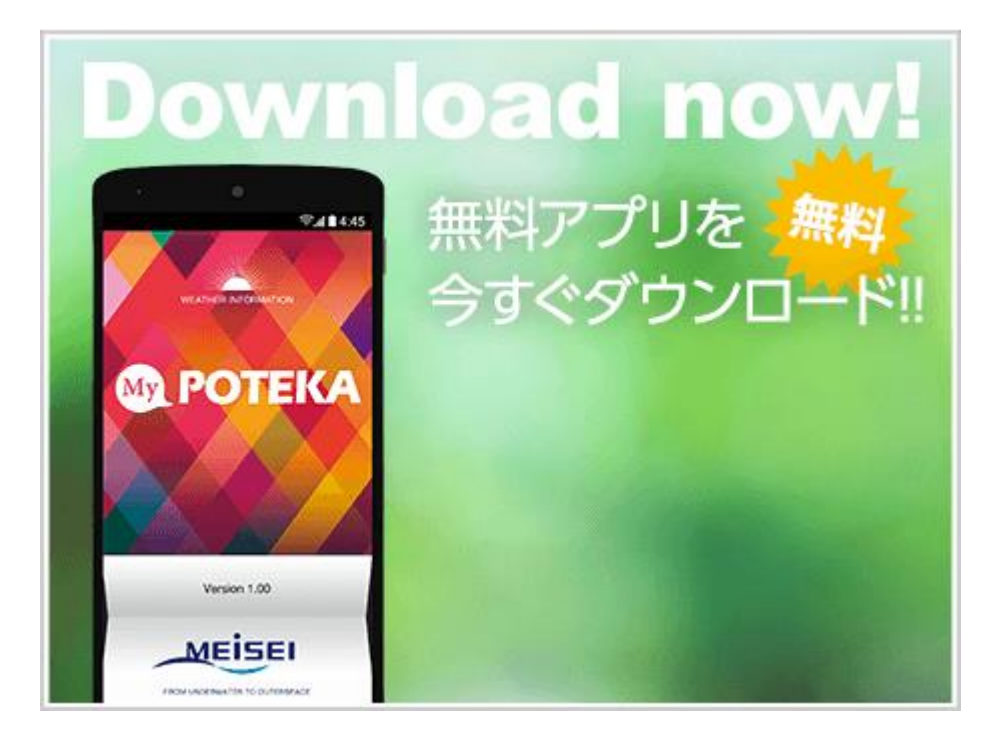

1 初めに、QRコードを読みとり、アプリ「My POTEKA」をダウンロードする。

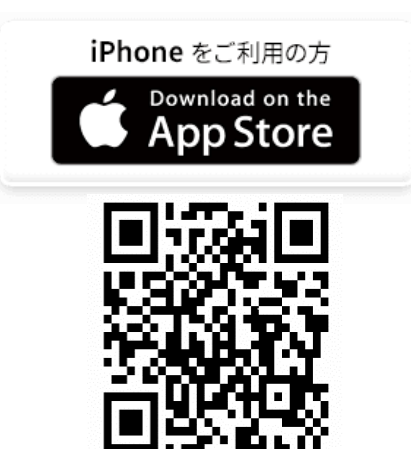

iPhone 用 QR コード

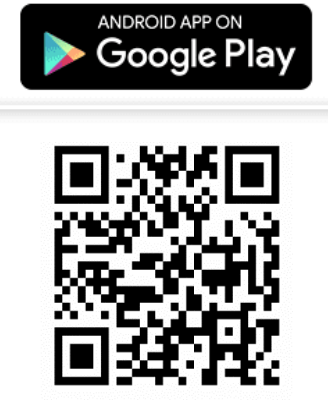

Android をご利用の方

Android 用 QR コード

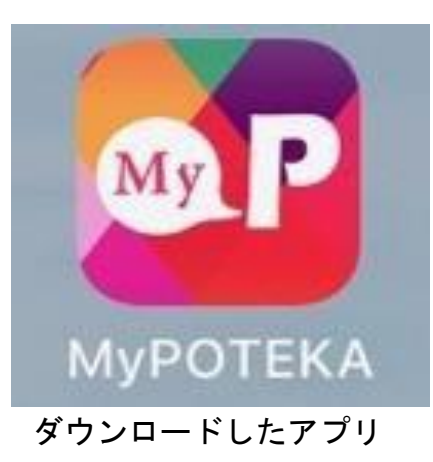

2 アプリを開くと、地図の画面となるので、「女神湖(立科町)」を探しま す。

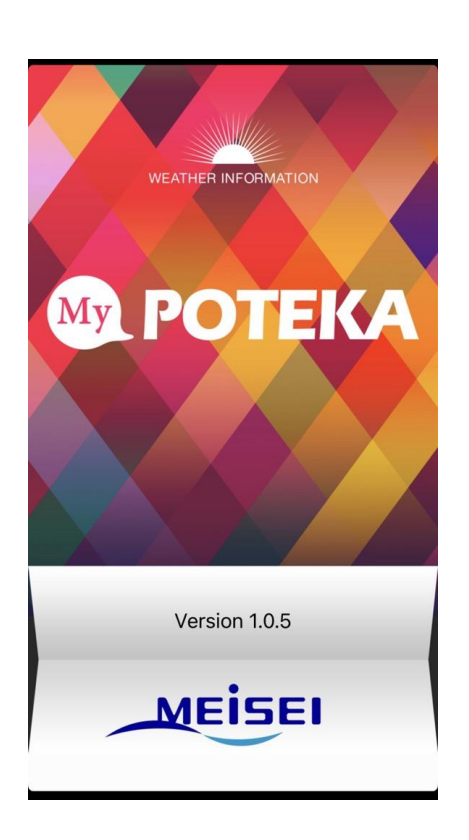

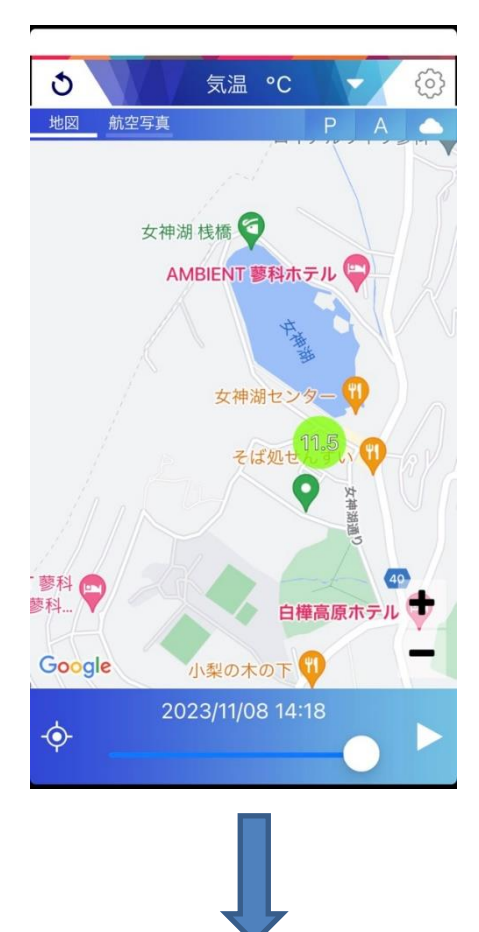

3 女神湖(立科町)の辺りに気温を示す数字が表示されています。 矢印で示した〇の位置が、気象観測装置 POTEKA を設置した場所です。 ※この場合、気温は11.5℃を示しています。

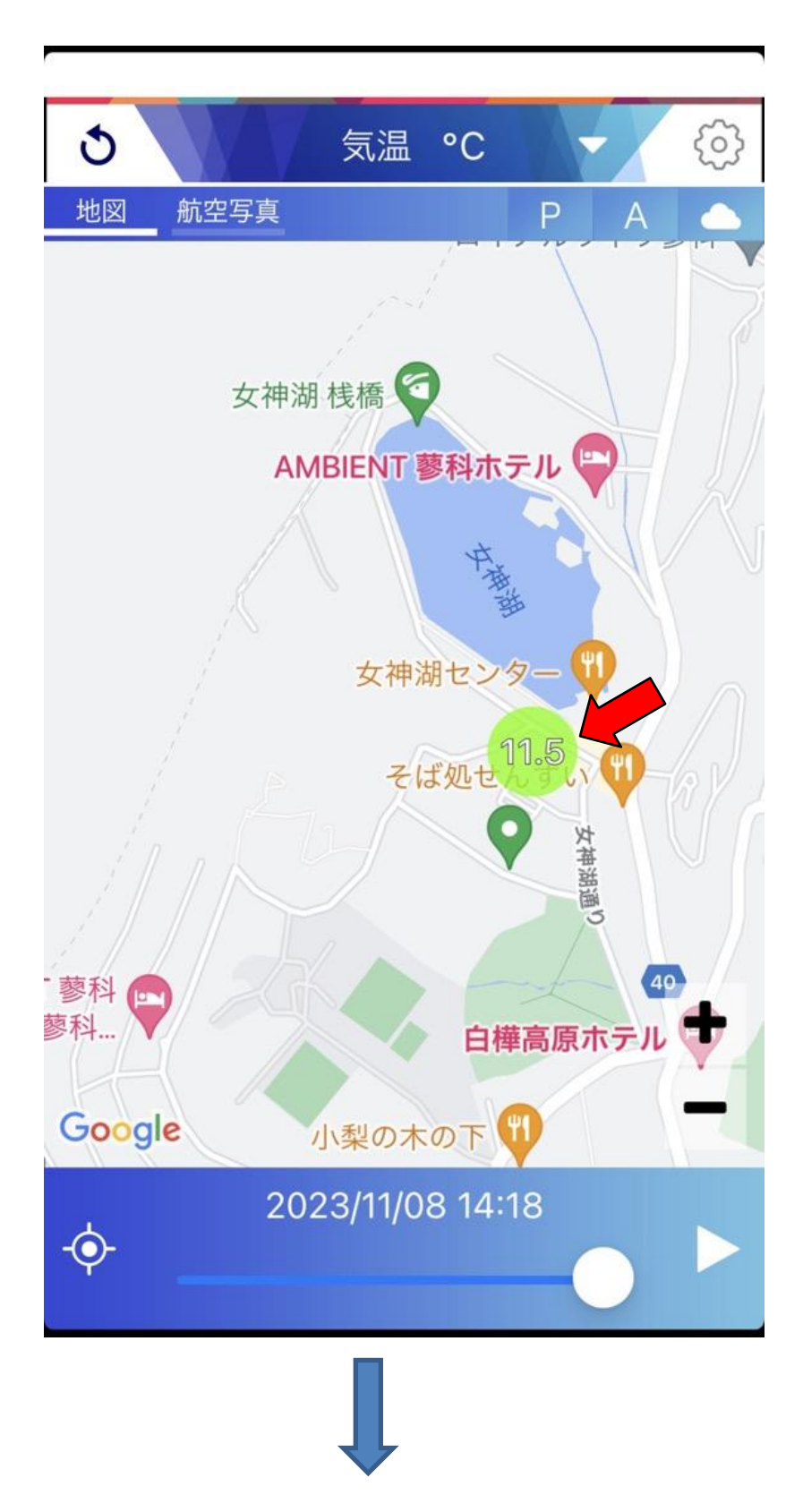

次に、矢印(赤)で示した〇の部分を押してみると下段に「女神湖(立科町)」と表示されます。(青矢印)

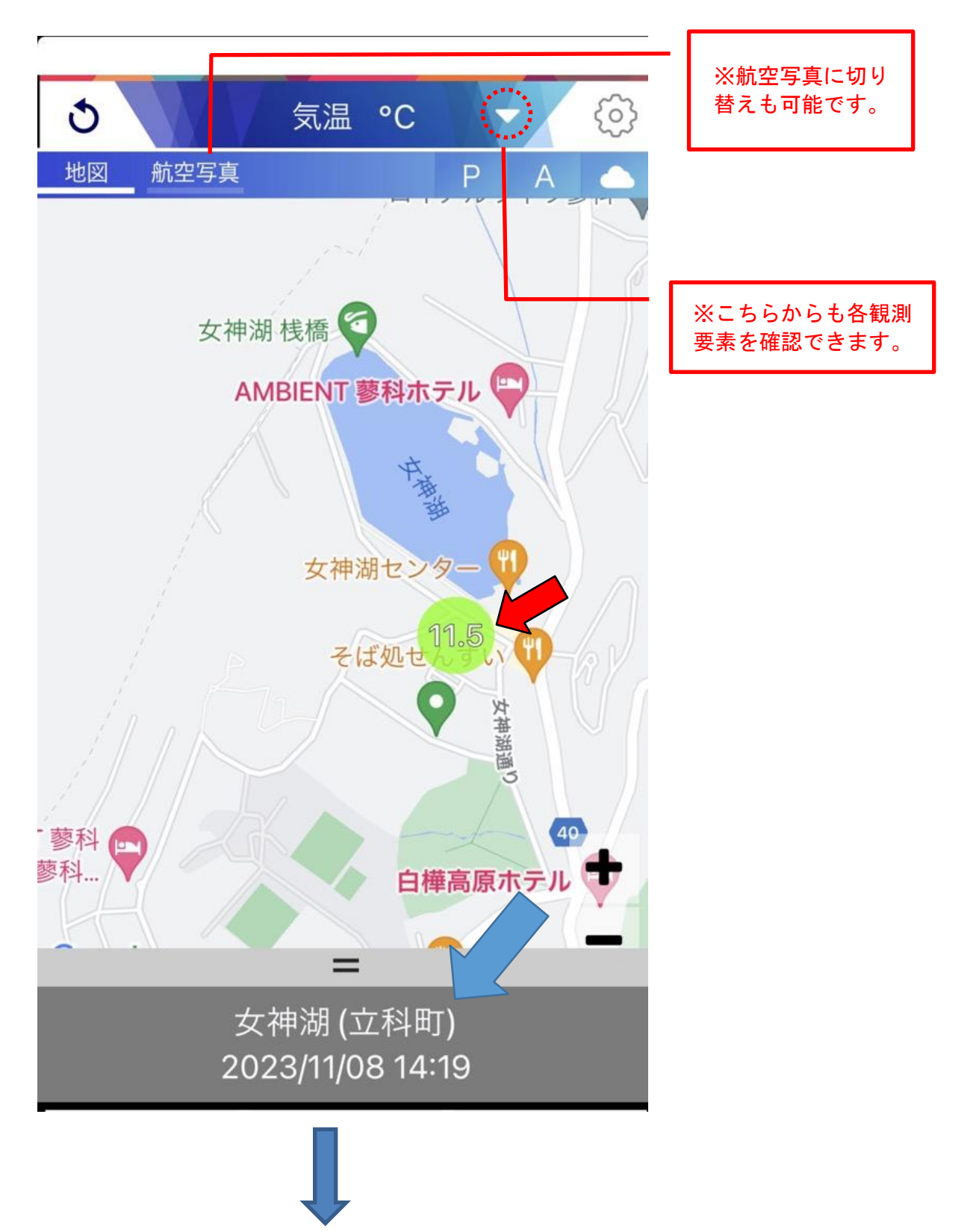

4 矢印で表示されている「女神湖(立科町)」部分を上に引き上げると、気象 観測装置で観測できる細かいデータが表示されます。

| 3                             | 気温 ℃           | @                |
|-------------------------------|----------------|------------------|
| 地図航空写真                        |                | P A              |
| 女神湖 (立科町)<br>2023/11/08 14:19 |                |                  |
| 気温<br>11.8°C                  | 湿度<br>59.6 %   | 気圧<br>1,021.0hPa |
| 風向<br>北                       | 風速<br>微風       | 日射<br>弱い         |
| 1時間雨量<br>Omm/h                | 降水強度<br>Omm/h  | 連続雨量<br>Omm      |
| 実効雨量<br>Omm                   | 暑さ指数<br>10.6°C | 天気               |

5 その他

Android 用スマートフォンアプリについては、アラート機能がついていますので、個人で自由にアラート設定をすることができます。